## How to Remove Your Name From the PTSA Mailing List

If your student will be attending a school other than Einstein Elementary next year and you no longer want to receive email from Einstein PTSA, you can remove your email address and that of your family members easily by visiting the PTSA My Account website.

- 1) Visit http://einsteinptsa.org.
- 2) Hover over "my account" icon on the left hand menu.
- 3) Click on "Manage Account"

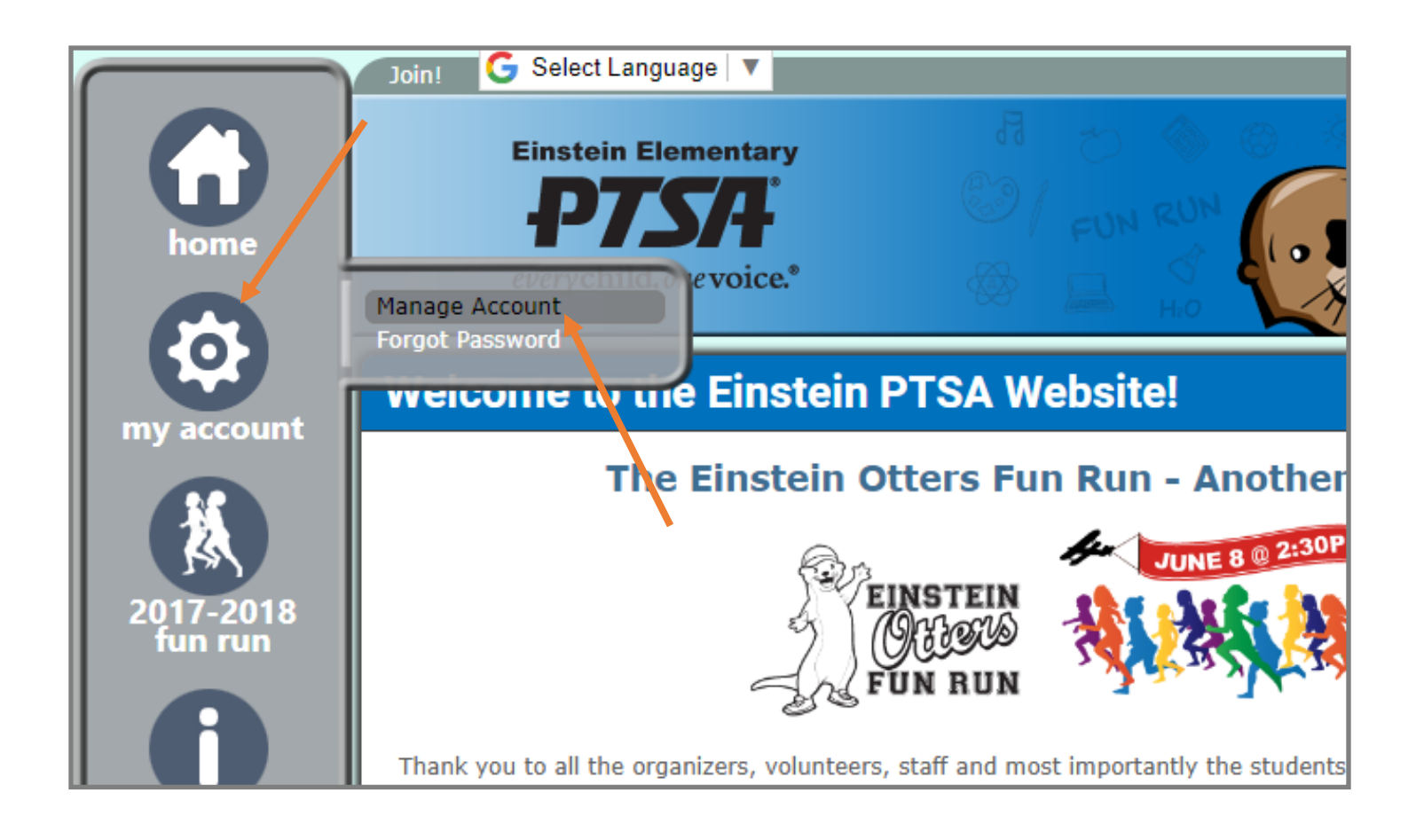

Scroll down for Page 2

## How to Remove Your Name From the PTSA Mailing List (cont'd)

4) If you are not already logged in, the system will ask you to log into your PTSA account.

5) When the "My Account" page appears, click on the pencil icon, underneath "Edit".

|         | Welcom     | ne <b>First Nan</b> | ne! 🕒 G Select L        | anguage 🔻        |                           |                 | Admin      | Sign out                          |  |
|---------|------------|---------------------|-------------------------|------------------|---------------------------|-----------------|------------|-----------------------------------|--|
| )<br>me |            | everych             | n Elementary            | 7.<br>\ ©@<br>&@ | EUN RUN<br>FUN RUN<br>HIO |                 | TTER PRIDE | Math Night<br>E = mc <sup>2</sup> |  |
| Sount   | My Account |                     |                         |                  |                           |                 |            |                                   |  |
|         | Pare       | ents                |                         |                  |                           |                 |            |                                   |  |
|         |            | Delete              | Name                    | Email            | 1                         | Address & Phone | Employer   | Edit                              |  |
| ·2018   |            | 0                   | First Name Last<br>Name | test@test.com    |                           |                 |            |                                   |  |
| rún     |            | + new parent        | :                       |                  |                           |                 |            |                                   |  |

6) UNCHECK the box that is labeled "Receive Ottermail" under "Email Preferences".

7) Click Save.

| ership | Employer ⑦                                                                                   |  |  |  |  |  |
|--------|----------------------------------------------------------------------------------------------|--|--|--|--|--|
| ndar   | Email preferences:<br>⑦ 🗹 Receive Ottermail                                                  |  |  |  |  |  |
| events | cancel save                                                                                  |  |  |  |  |  |
|        | Albert Einstein Elementary PTSA is a 501(c)(3) non-profit organization. All rights reserved. |  |  |  |  |  |

8) Repeat steps 5-7 for all members of your family.